作成年月日:2024年1月17日 株式会社エー・アンド・デイ 販売促進部 計量販売促進課

# 電子天びんと PLC との接続について

#### 1. はじめに

A&D 電子天びんと PLC を接続し、「PLC への計測データを取り込みたい」または、「PLC から 電子天びんを制御したい」等の問い合わせが増えてきています。その手助けになる様 RS-232C 通信による三菱電機製 PLC と電子天びんを接続する際の接続、設定、 サンプルプログラムを本書にまとめました。 サンプルプログラムでは以下のような動作を行うことが出来ます。

1) 天びんの計量表示をゼロにさせる。

2) 天びんの計量データを出力させる。

- 3)出力された天びんの計量データを PLC に取り込む。
  - ※本資料はA&D にて確認した通信方法であり、すべての環境で動作を 保証するものではありません。

#### 2. 構成

本書では、表の三菱電機製 PLC と天びんとの接続例とします

| メーカ  | PLC 形式        | 通信リンクユニット名  |
|------|---------------|-------------|
| 三菱電機 | FX-3G シリーズ    | FX3G-232-BD |
|      | MELSEC-Q シリーズ | QJ71C24N-R2 |

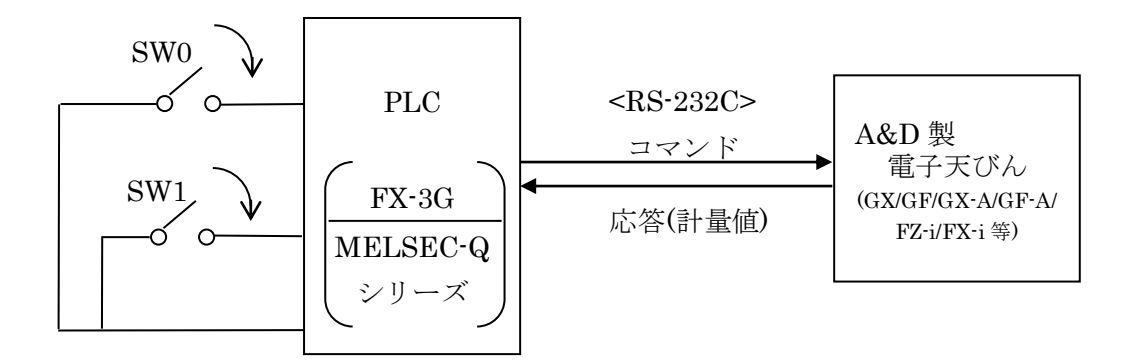

動作仕様

① SW0 入力

PLC は SW0 入力を検出すると、天びんにリゼロコマンド("R"コマンド)を送信し、 天びんの計量表示をゼロにします。

② SW1 入力

LCはSW1入力を検出すると、天びんにデータ要求コマンド("Q"コマンド)を送信します。 Qコマンドにより天びんから送信されるデータは、PLCの内部レジスタに記憶されます ※ FX-3Gの場合は『3.FX-3Gシリーズの場合』、MELSECの場合は『4.MELSEC-Q

シリーズの場合』を参照してください。

# 3. FX-3G シリーズの場合

#### 3-1. システム構成

|     | PLC           | 通信リンクユニット                                                                      | 外部入フ                                                              | 5                                            | 接続                                                                                       | 天びん                                                             |
|-----|---------------|--------------------------------------------------------------------------------|-------------------------------------------------------------------|----------------------------------------------|------------------------------------------------------------------------------------------|-----------------------------------------------------------------|
|     |               | (別売品)                                                                          | スイッラ                                                              | F                                            | ケーブル                                                                                     |                                                                 |
|     | FX3G-14MR/ES  | FX3G-232-BD                                                                    | SW0                                                               | SW1                                          | RS-232C                                                                                  | A&D 製                                                           |
|     | 入力:X0~X7(8 点) | D-sub 9pin(オス)                                                                 |                                                                   |                                              | ストレート                                                                                    | 天びん                                                             |
|     | 出力:Y0~Y5(6 点) |                                                                                |                                                                   |                                              | ケーブル                                                                                     |                                                                 |
| SW1 | SW0           | S/S X0 X1 PLC FZ3G- 14MR/ES 24V 0V Y0 R AX AX AX AX AX AX AX AX AX AX AX AX AX | X2~X7<br>~Y5<br>S-232C 7<br>C-K02466-*<br>C-K01710-*<br>* * * にはケ | FX3<br>FX3<br>イレート<br>インート<br>インート<br>イントレート | G-232-BD<br>A&D 製<br>電子<br>(GX/GF/G<br>FZ-i/I<br>b 9pin(メス)-D-<br>b 9pin(メス)-D-<br>人ります) | !<br>天びん<br>X-A/GF-A/<br>X-i等)<br>sub 9pin(メス)<br>sub 25pin(オス) |

3-2. 結線図

| PLC 側(DTE) |            |         | 天びん側 <b>(D</b> ( | CE)         |         |
|------------|------------|---------|------------------|-------------|---------|
| 信号名        | D-sub      |         | D-sub 9pin       | D-sub 25pin | 信号名     |
|            | 9pin(オス)   |         | (GX-A/GF-A/      | (GX/GF 等)   | ₩1.     |
|            | FX3G-232BD |         | FX-i/FZ-i 等)     |             |         |
| CD(DCD)    | 1          |         | 1                | 8           | ₩2.     |
| RD(RXD)    | 2          |         | 2                | 3           | TXD     |
| SD(TXD)    | 3          | <b></b> | 3                | 2           | RXD     |
| ER(DTR)    | 4          |         | 4                | 20          | N.C.    |
| SG(GND)    | 5          |         | 5                | 7           | SG(GND) |
| DR(DSR)    | 6          |         | 6                | 6           | DSR     |
|            | 7          |         | 7                | 4           | RTS     |
|            | 8          |         | 8                | 5           | CTS     |
|            | 9          | ]       | 9                | 9           | ₩3.     |

—— 配線は必要です。

----- 必須ではありませんが AX-KO2466/ AX-KO1710 では結線されています。

- ※1.本書に記載の天びん側(DCE)の信号名はTXD、RXD以外PLC側(DTE)の信号名となります。 お使いの天びんの取扱説明書によっては、TXD、RXDをPLC側(DTE)の信号名で記載して いるものもあります。
- ※2. D-sub 9pin : N.C. または SG と同電位 D-sub 25pin : N.C.
- ※3. D-sub 9pin: N.C. または 12V 出力 D-sub 25pin: N.C.

3-3. MELSOFT シリーズ「GX Developer」によるラダープログラムの作成

ここでは一例として RS 命令を使用した無手順通信方式の通信プログラムを以下に 示します。通信ラダープログラムは三菱電機㈱製 PLC ラダープログラム作成用ソフト ウェア「GX Developer」を使って作成します。

3-3-1.通信設定

| M8002<br>イニシャ<br>ルバルス | [ MO  | IV H266 | D8120 子<br>通信フォ<br>ーマット<br>設定 |
|-----------------------|-------|---------|-------------------------------|
|                       | [ MO' | W HOA   | D8125 子<br>ターミネ<br>一タ         |

 通信フォーマット設定 D8120 M8002(イニシャルパルス)で通信フォーマット(D8120)を設定します。 設定内容は表の通りです。

ここでは、A&D 製天びんの出荷時設定に合わせた設定にします。

| (本サンプルプログラ上 | 、をご使用する場合は、 | A&D 天びんは出荷時設定でご使用ください。) |
|-------------|-------------|-------------------------|
|             |             |                         |

| ビット番号 | 名称             | 設定内容                                | 設定値 | バイト |       |   |
|-------|----------------|-------------------------------------|-----|-----|-------|---|
| b0    | データ長           | 7ビット                                | 0   |     |       |   |
| b1    | パリティ           | <b>EVEN</b>                         | 1   | 6   |       |   |
| b2    | ////1          | EVEN                                | 1   | 0   |       |   |
| b3    | ストップビット        | 1ビット                                | 0   |     |       |   |
| b4    |                |                                     | 0   |     |       |   |
| b5    | ボーレート(hng)     | 9.400hma                            | 1   | G   |       |   |
| b6    | Man Dan K(Dbs) | 2,400bps                            | 1   | 0   |       |   |
| b7    |                |                                     | 0   |     | H0266 |   |
| b8    | ヘッダ            | なし                                  | 0   |     |       | * |
| b9    | ターミネータ         | あり <b>(D8125</b> で任意の<br>ターミネータを設定) | 1   | 2   |       |   |
| b10   |                | 毎壬順                                 | 0   |     |       |   |
| b11   | 制御線            | 無子順<br>たし( <b>RS-939C</b> )         | 0   |     |       |   |
| b12   |                | 73 C(IIO 2020)                      | 0   |     |       |   |
| b13   | サムチェック         | 付加しない                               | 0   | 0   |       |   |
| b14   | プロトコル          | 使用しない                               | 0   | 0   |       |   |
| b15   | 制御手順           | 形式1                                 | 0   |     | ] ]   |   |

※天びんの通信設定

ビットパリティ:7ビット EVEN、ストップビット:1ビット、ボーレート:2,400bps ターミネータ:あり の場合 M8002 → ► [MOV H266 D8120] イニシャルハ<sup>®</sup> ルス ※ H0266 はプログラム上で 0 が省略され H266 と 記載されます。

② ターミネータ設定 D8125

M8002 (イニシャルパルス) で受信終了を指定するターミネータ(D8125)を設定します。 ここでは、<LF>を受信時に受信完了とします。

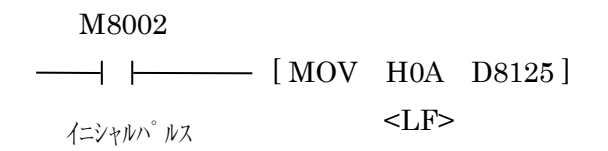

③ 初期設定

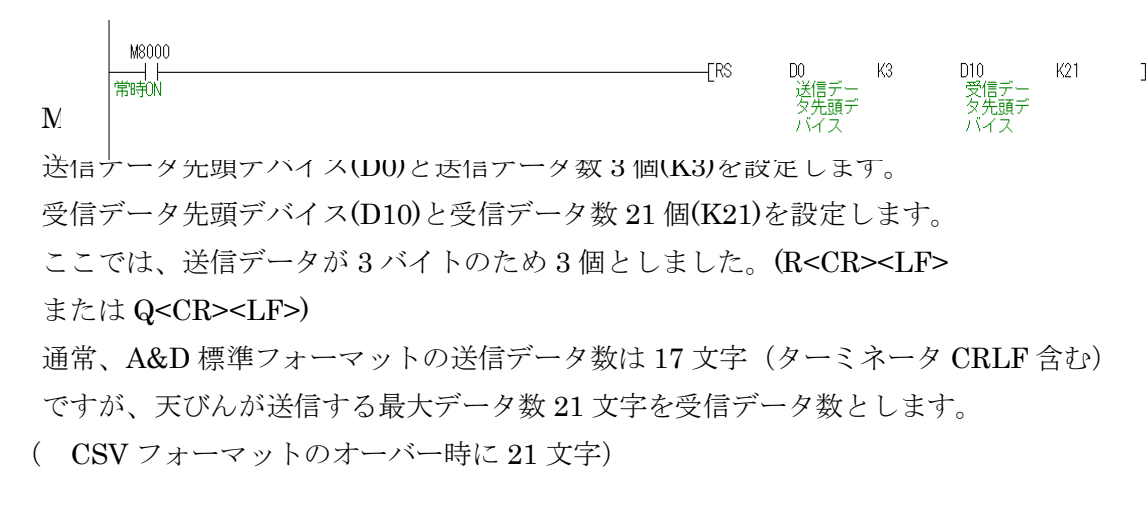

M8000

| —   — | –[ RS | D0     | K3     | D10    | K21 ]  |
|-------|-------|--------|--------|--------|--------|
| 常時 ON | RS 命令 | 送信データ  | 送信データ数 | 受信データ  | 受信データ数 |
|       |       | 先頭デバイス | 3個     | 先頭デバイス | 21 個   |

3-3-2.送信コマンドの設定

① R コマンドの送信

SW0を押すと PLC から天びんヘリゼロコマンド(R<CR><LF>)を送るように設定 します。※1

SW0 入力(X000)でパルス送信指令(PLS M0)を指定します。

パルス送信指令(M0)を以下のように設定します。

- 〈1〉送信データ先頭デバイス(D0)にH0D52(<CR>R)※2を指定します。
- 〈2〉送信データデバイス(D1)にHOA(<LF>)を指定します。
  - ※ 〈1〉、〈2〉より送信コマンド R<CR><LF>をセットします
- (3)送信要求(SET M8122)を指定します。

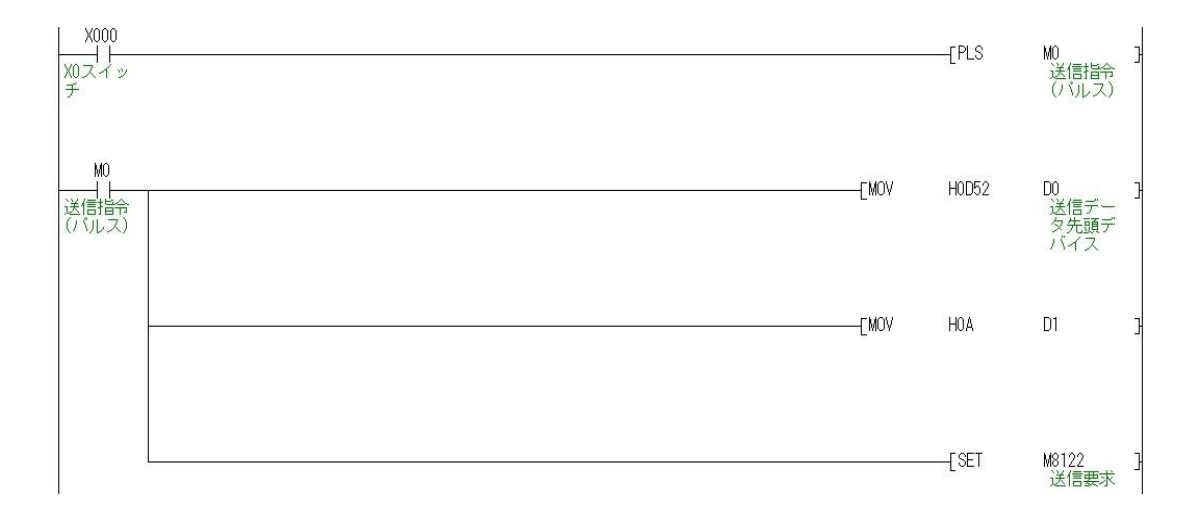

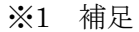

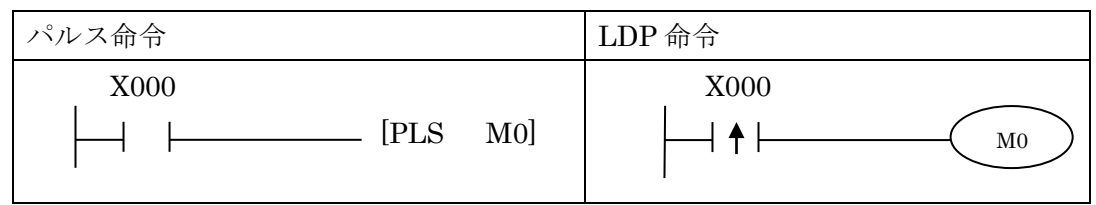

上記のパルス命令と LDP 命令は同じ動作です。

X000 が ON の時、1 演算周期分のみ M0 が ON になります。

※2 PLC からの文字列出力は、下位レジスタ→上位レジスタの順番となります。 従って、PLC から R<CR>のコマンドを天びんに出力する場合は、下位バイト に R(H52)、上位バイトに<CR>(H0D)を指定します。

R<CR><LF>の送信例

| 上位バイト             | 転送順序 | 下位バイト             |
|-------------------|------|-------------------|
| H0D 「 <cr> 」</cr> | ▲    | H52 「 R 」         |
|                   |      | H0A 「 <lf> 」</lf> |

② Q コマンドの送信

SW1 を押すと PLC から天びんヘデータ要求コマンド(Q<CR><LF>)を送るように 設定します。SW1 入力(X001)でパルス送信指令(PLS M1)を指定します。 パルス送信指令(M1)を以下のように指定します。

- 〈1〉一括リセット(ZRST)により、受信データデバイス(D10 ~ D20)をクリアします。
- 〈2〉送信データ先頭デバイス(D0)にH0D51(<CR>Q)※3を指定します。
- (3)送信データデバイス(D1)にHOA(<LF>)を指定します。

※2 〈2〉、〈3〉により送信コマンド Q<CR><LF>をセットします

- 〈4〉送信要求(SET M8122)を指定します。
- ※3 PLC からの文字列出力は、下位レジスタ→上位レジスタの順番となります。
   従って、PLC から Q<CR>のコマンドを天びんに出力する場合は、
   下位バイトに Q(H51)、上位バイトに<CR>(H0D)を指定します。
   Q<CR><LF>の送信例

| 上位バイト             | 転送順序 | 下位バイト             |
|-------------------|------|-------------------|
| H0D 「 <cr> 」</cr> | •    | H51 「 Q 」         |
|                   |      | H0A 「 <lf> 」</lf> |

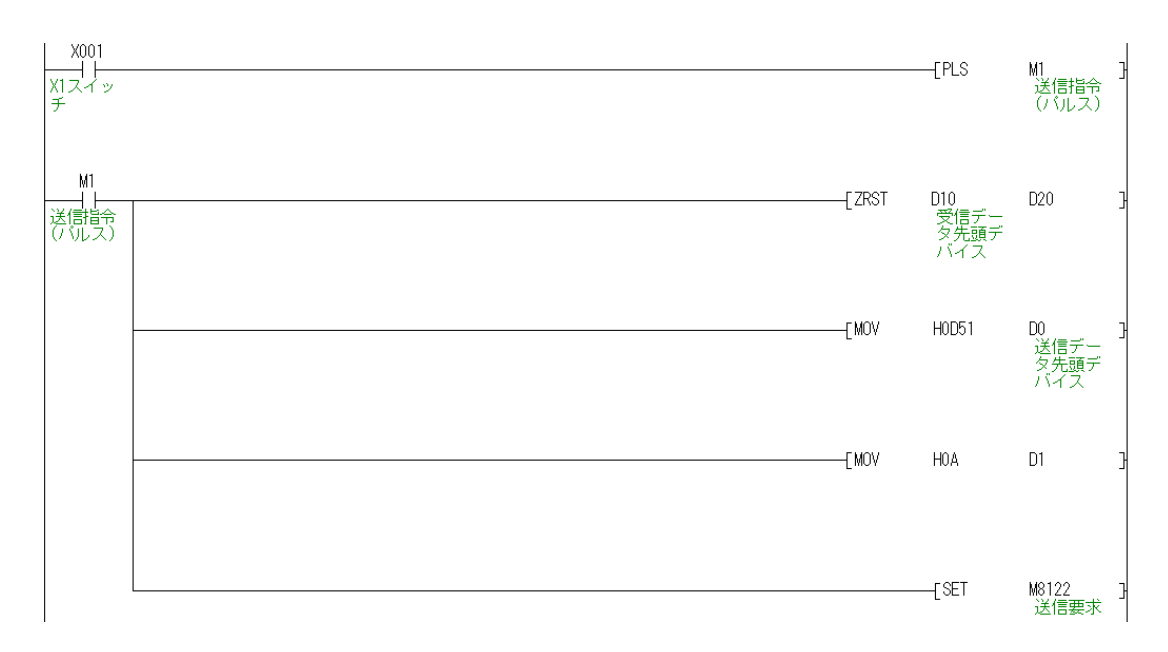

3-3-1.②でターミネータを<LF>としましたので
PLC は<LF>を受信すると受信完了フラグ(M8123)が ON になります。
受信データ先頭デバイス(D10)から 21 バイト分(K21)のデータを移動先受信
データデバイス D30 に設定し、移動させます。
受信データ移動後、受信完了フラグをリセット(RST M8123)することで次の

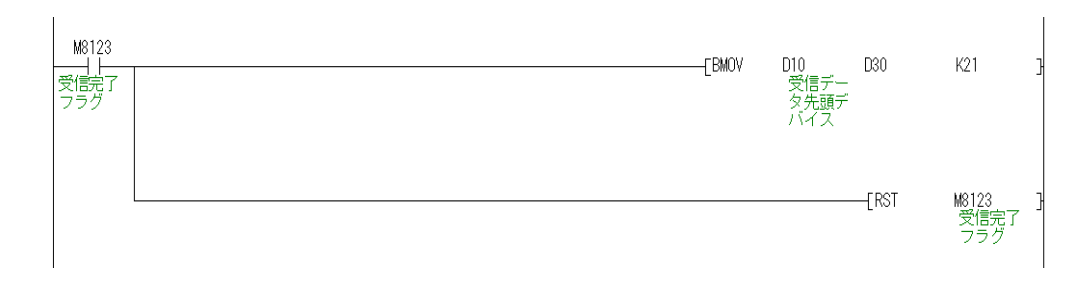

[受信データ例] 受信データ【ST,+00123.45 g】

データが受信可能になります。

| 受信デバイス |    | 上位バイト     |    | 下位バイト   |
|--------|----|-----------|----|---------|
| D10    | 54 | 「 T 」 ヘッダ | 53 | 「S」ヘッダ  |
| D11    | 2B | 「 + 」符号   | 2C | 「,」カンマ  |
| D12    | 30 | 「 0 」数字   | 30 | 「 0 」数字 |
| D13    | 32 | 「2」数字     | 31 | 「1」数字   |
| D14    | 2E | 「.」ドット    | 33 | 「 3 」数字 |
| D15    | 35 | 「 5 」数字   | 34 | 「 4 」数字 |
| D16    | 20 | スペース      | 20 | スペース    |
| D17    | 0D | <cr></cr> | 67 | 「g」単位   |

3-3-4. サンプルプログラム

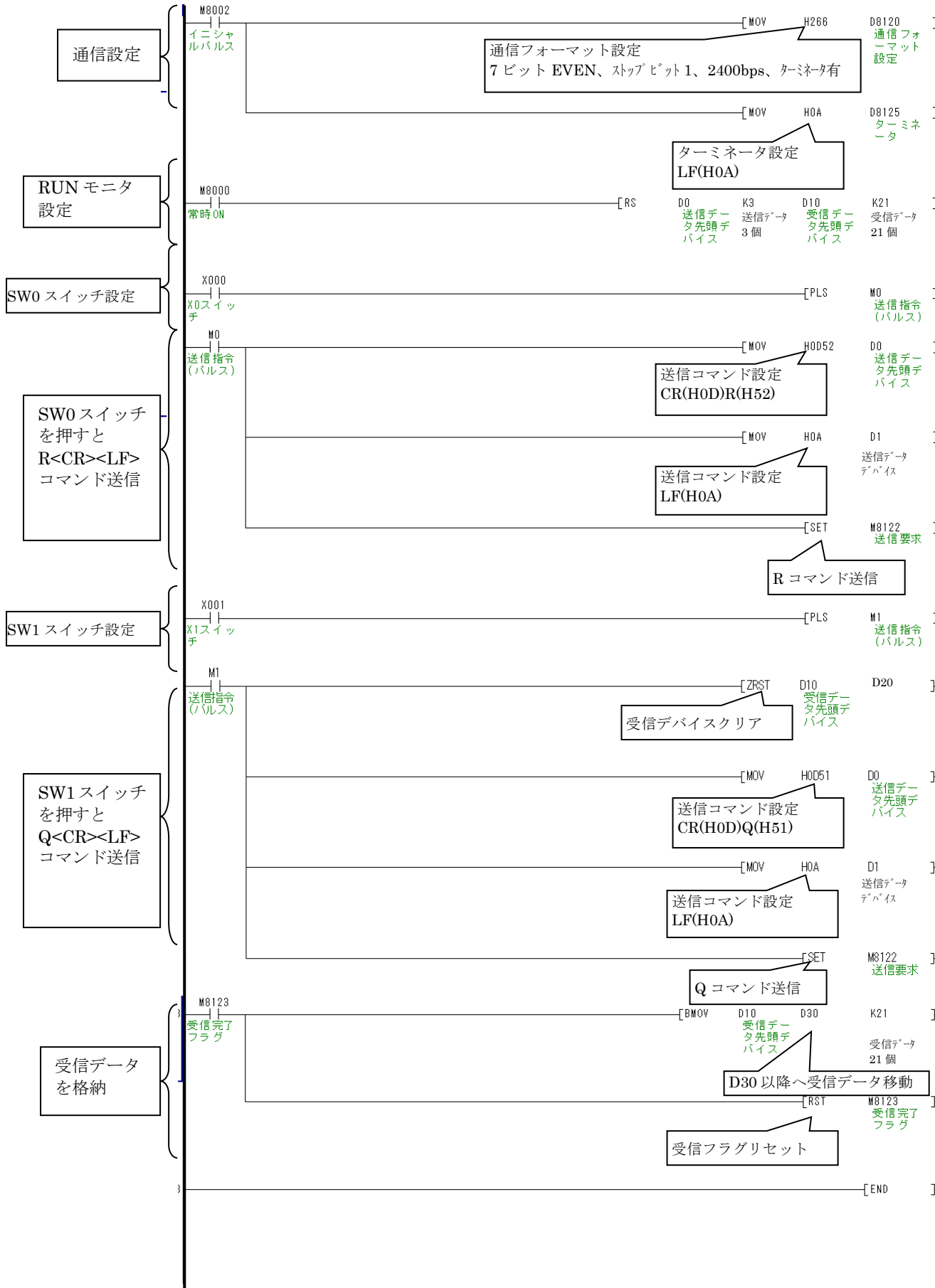

#### 4. MELSEC-Q シリーズの場合

4-1. システム構成

| PLC(CPU) | 通信リンクユニット      | 入出力混合ユニッ | 外部刀 | 、力  | 接続        | 天びん   |
|----------|----------------|----------|-----|-----|-----------|-------|
|          | (別売品)          | ト(別売品)   | スイッ | チ   | ケーブル      |       |
| Q00UJ    | QJ71C24N-R2    | QX48Y57  | SW0 | SW1 | RS-232C ス | A&D 製 |
|          | D-sub 9 ピン(メス) | スロット1    |     |     | トレートケ     | 天びん   |
|          | スロット0          |          |     |     | ーブル       |       |

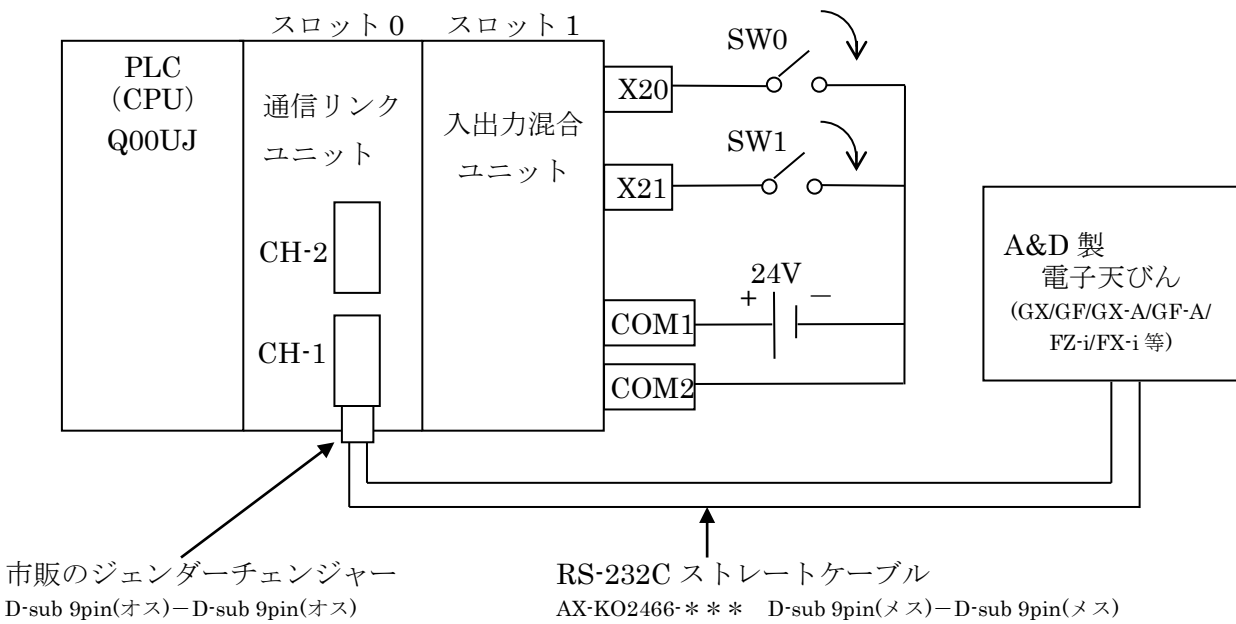

| 結線図 |
|-----|
|     |

AX-KO2466-\*\*\* D-sub  $9pin(\checkmark \urcorner)$  - D-sub  $9pin(\lor \urcorner)$ AX-KO1710-\*\*\* D-sub 9pin(メス)-D-sub 25pin(オス) (\*\*\*にはケーブル長が入ります)

| PLC 側(DTE) |             |          | 天びん側(DC      | CE)         |         |
|------------|-------------|----------|--------------|-------------|---------|
| 信号名        | D-sub       |          | D-sub 9pin   | D-sub 25pin | 信号名     |
|            | 9pin(メス)    |          | (GX-A/GF-A/  | (GX/GF 等)   | ₩1.     |
|            | QJ71C24N-R2 |          | FX-i/FZ-i 等) |             |         |
| CD         | 1           |          | 1            | 8           | ₩2.     |
| RD(RXD)    | 2           |          | 2            | 3           | TXD     |
| SD(TXD)    | 3           | <b>▶</b> | 3            | 2           | RXD     |
| DTR(ER)    | 4           |          | 4            | 20          | N.C     |
| SG         | 5           |          | 5            | 7           | SG(GND) |
| DSR(DR)    | 6           |          | 6            | 6           | DSR     |
| RS(RTS)    | 7           |          | 7            | 4           | RTS     |
| CS(CTS)    | 8           |          | 8            | 5           | CTS     |
| RI(CI)     | 9           |          | 9            | 9           | ₩3.     |

- 配線は必要です。

ーーーー 必須ではありませんが AX-KO2466/ AX-KO1710 では結線されています。 11/20

- ※1. 本書に記載の天びん側(DCE)の信号名はTXD、RXD以外PLC側(DTE)の信号名となります。 お使いの天びんの取扱説明書によっては、TXD、RXDをPLC側(DTE)の信号名で記載して いるものもあります。
- ※2. D-sub 9pin : N.C. または SG と同電位 D-sub 25pin : N.C.
- ※3. D-sub 9pin: N.C. または 12V 出力 D-sub 25pin: N.C.

4-3. 通信リンクユニットの設定

通信リンクユニットの設定はソフトウェア「GX Developer」にて行います。 設定内容の詳細は通信設定詳細を参照してください。

① ソフトウェア「GX Developer」を起動し、フォーム画面の左にある「プロジェクト データー覧ツリー図」から「PC パラメータ」をダブルクリックします。

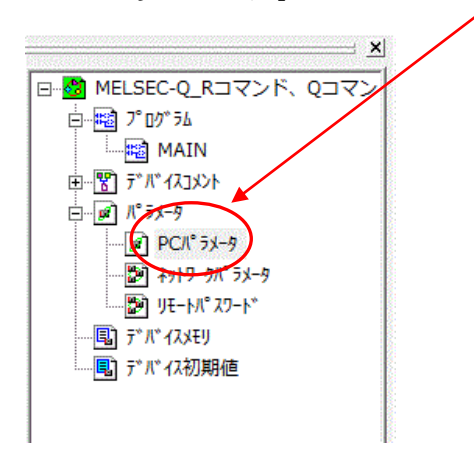

② 表示されたパラメータ設定画面から「I/O 割付設定」タブをクリックします。
 スロット 0(\*-0)[入出力混合ユニット]、スロット 1(\*-1)[通信リンクユニット]を
 図のように設定します。

|   | スロット   | 種別        | 形名          | 点数   |
|---|--------|-----------|-------------|------|
| 1 | 0(*-0) | 通信リンクユニット | QJ71C24N-R2 | 32 点 |
| 2 | 1(*-1) | 入出力混合ユニット | QX48Y57     | 16 点 |

③ 「スイッチ設定」をクリックします。

|                                                                                                    |                                 | -              | -                |                 | , اعلتك                 | 11                                                                                                    |                                                                                            | L. Leike                                                            | <u> </u> |
|----------------------------------------------------------------------------------------------------|---------------------------------|----------------|------------------|-----------------|-------------------------|----------------------------------------------------------------------------------------------------|--------------------------------------------------------------------------------------------|---------------------------------------------------------------------|----------|
| ርネーム                                                                                                    | 設定                              | POシステム設定       | PG77             | 仰殿定             | PC RAS設定(1              | )  PC                                                                                                    | RAS設定(2)                                                                                   | デバイス設定                                                              | プログラム設定  |
| FC書毀決                                                                                                    | Ê                               |                | 1/0              | 割付設定            | >                       |                                                                                                    | シリアルコミュニケー                                                                                 | ション設定                                                               |          |
| I/O寓li                                                                                                   | 付(*) ——                         |                |                  |                 |                         |                                                                                                    |                                                                                            |                                                                     |          |
|                                                                                                    | 지가                              | 種別             |                  | 形之              | 占教                      | 先頭XY                                                                                                    | 4                                                                                          | 76.45                                                               |          |
| 0                                                                                                    | CPU                             | OPU            |                  |                 |                         | -                                                                                                    |                                                                                            | A1978R.E                                                            |          |
| 1                                                                                                    | 0(* 0)                          | インテリ           |                  | N-R2            | 32点                     | •                                                                                                    | 選択設定                                                                                       |                                                                     |          |
| 2                                                                                                    | 1(*-1)                          | 入出力混合          |                  |                 | 16点                     | •                                                                                                    |                                                                                            |                                                                     |          |
| 3                                                                                                    | 2(*-2)                          |                | *                |                 |                         | *                                                                                                    |                                                                                            |                                                                     |          |
| 4                                                                                                    | 3(*-3)                          |                | •                |                 |                         | •                                                                                                    |                                                                                            |                                                                     |          |
| 5                                                                                                    | 4(*-4)                          |                | -                |                 |                         | -                                                                                                    |                                                                                            |                                                                     |          |
| 6                                                                                                    | 5(*-5)                          |                | •                |                 |                         | •                                                                                                    |                                                                                            |                                                                     |          |
| 7                                                                                                    | 6(*-6)                          | +              | ▼                | 1 -tt-          |                         | •                                                                                                    | -                                                                                          |                                                                     |          |
| 先日                                                                                                    | 現XYIJまた/<br>語No/thi ナコ          | (力の場合PCかE)     | 目動で割り付け          | Jます。<br>い根本や実い5 | +-+                     |                                                                                                    |                                                                                            |                                                                     |          |
| 元5<br>其太影                                                                                                | 頭へいか木/<br>翌定(*)                 | (7)0/041871970 | 17-0404          | いめ らんゆりょ        | £90                     |                                                                                                    |                                                                                            |                                                                     |          |
| (10/11/10)                                                                                               | XAE(-7                          |                |                  | 1               |                         | -                                                                                                    | 03. 7T                                                                                     | . 13                                                                |          |
| ++                                                                                                    |                                 | ·XHA T         | 源エット形名           | 理論ダケーフ          | 11/形名   スロット            | <del>要双</del>                                                                                                    | G 64                                                                                       | +                                                                   |          |
| 至少                                                                                                    |                                 |                |                  |                 |                         | <b>T</b>                                                                                                    | · · · · · · · · · · · · · · · · · · ·                                                      |                                                                     |          |
| I田田田谷 1                                                                                                  | 1                               |                |                  |                 |                         | -                                                                                                    | ○ 詳給                                                                                       | A I                                                                 |          |
| 「増設」<br>1前語2                                                                                             | 1                               |                |                  |                 |                         | -                                                                                                    | ⊂ I¥#                                                                                      | B                                                                   |          |
| 増設1                                                                                                    | 1                               |                |                  |                 |                         | •<br>•                                                                                                    | <ul> <li>○ 詳約</li> <li>8枚固</li> </ul>                                                      |                                                                     |          |
| 增設1<br>増設2                                                                                               | 2                               |                |                  |                 |                         | •                                                                                                    | ○ 詳約<br>8枚固                                                                                |                                                                     |          |
| 1曹設1<br>1曽設2                                                                                             | 2                               |                |                  |                 |                         | •                                                                                                    | <ul> <li>○ 詳約</li> <li>8枚回</li> <li>12枚回</li> </ul>                                        | ■<br>]定<br>]定                                                       |          |
| 1 増調費2                                                                                                   | 2                               |                |                  |                 |                         | •                                                                                                    | <ul> <li>○ 詳約</li> <li>8枚</li> <li>12枚</li> </ul>                                          |                                                                     |          |
| 」<br>「増調会2                                                                                               | 2                               |                |                  |                 |                         | •                                                                                                    | <ul> <li>○ 詳約</li> <li>8枚</li> <li>12枚</li> </ul>                                          |                                                                     |          |
| 地震的                                                                                                    | 1                               |                |                  |                 |                         | •                                                                                                    | <ul> <li>○ 詳約</li> <li>8枚</li> <li>12枚</li> </ul>                                          |                                                                     |          |
| <u>1</u> 曹設1<br>1<br>増<br>設<br>2<br>(1)<br>-<br>-<br>-<br>-<br>-<br>-<br>-<br>-<br>-<br>-<br>-<br>-<br>- | 1                               |                |                  |                 |                         |                                                                                                    | <ul> <li>○ 詳約</li> <li>8枚</li> <li>12枚</li> </ul>                                          |                                                                     |          |
| 1913日1111111111111111111111111111111111                                                                  | 1<br>2<br>.fCPU8寺、[             |                | edu.             |                 | ₹₩ĴŒPUハ <sup>®</sup> 5  |                                                                                                    | <ul> <li>詳編</li> <li>8枚</li> <li>12枚</li> <li>PCデ<sup>2</sup></li> </ul>                   | ■<br>〕定<br>〕<br>烦定                                                  |          |
| 1913日1111111111111111111111111111111111                                                                  | 1<br>2<br>.FCPU84, [            | 同一設定にしてくり      | eta no           |                 | ₹₩ĴGPIJハ <sup>®</sup> ⋽ |                                                                                                    | <ul> <li>ご 詳純</li> <li>8枚位</li> <li>12枚位</li> <li>12枚位</li> <li>PCテ<sup>い</sup></li> </ul> | ₩<br>]定<br>]<br>]<br>〕<br>〕                                         |          |
| 1913日1111111111111111111111111111111111                                                                  | 1<br>2<br>.÷СРШВҢ. [            | 同一設定にしてくけ      | tion 10          |                 |                         |                                                                                                    | ○ 詳純<br>8枚匠<br>12枚匠                                                                        | B<br>D定<br>D定<br>M读出                                                |          |
| 1913日<br>1913日<br>(*) マル                                                                                 | 1<br>2<br>.#CPUB <del>3</del> , | 同一設定にしてくけ      | ್ರ. ಒ            |                 | ₹₩ĴĊ₽IJハ <sup>®</sup> ⋽ |                                                                                                    | ○ 詳純<br>8枚返<br>12枚返<br>PCデ <sup>2</sup>                                                    | 聞<br>定<br>加定<br>対読出                                                 |          |
| 1913日11月1日11日11日11日11日11日11日11日11日11日11日11日1                                                             | 1<br>2<br>.7CPU84, [            | 同一設定にしてくけ      | 53. Vo           |                 |                         |                                                                                                    | ○ 詳約<br>8枚返<br>12枚返<br>POテ <sup>&lt;</sup>                                                 | 田<br>「定」<br>「」<br>「」<br>「」<br>「」<br>「」<br>「」<br>「」<br>「」<br>「」<br>「 |          |
| 1913日1111111111111111111111111111111111                                                                  | 1<br>2<br>.≠CPU8ŧ,  <br>        |                | ぞさい。<br>マルチCPUI設 | 定 ]             | マルチCPUパラ,<br>フォルト       | <ul> <li>・</li> <li>・</li></ul> | ○ 詳新<br>8枚団<br>12枚団<br>PCテ~<br>設定総                                                         | 町<br>定<br>加定<br>対統出<br>7<br>1<br>キャン                                | t/       |

④ QJ71C24-R2の設定を図のように設定します。
 ここでは天びんの出荷時設定に合わせた設定にしています。
 スイッチ1 03CC スイッチ2 0006

| I/0 | I/O119h、インテリジェント機能119hスイ9f設定 |       |             |       |       |       |       |         |   |  |
|-----|------------------------------|-------|-------------|-------|-------|-------|-------|---------|---|--|
|     |                              |       |             |       |       | 入力用   | たミ    | 16進数    | • |  |
|     | 지까                           | 種別    | 形名          | スイッチ1 | スイッチ2 | スイッチ3 | スイッチ4 | スイッチ5 🔺 |   |  |
| 0   | CPU                          | CPU   | Q00UJ       |       |       |       |       |         |   |  |
| 1   | 0(*-0)                       | インテリ  | QJ71C24N-R2 | 03CC  | 0006  | 0000  | 0000  | 0000    |   |  |
| 2   | 1(*-1)                       | 入出力混合 | QX48Y57     |       |       |       |       |         |   |  |
| 3   | 2(*-2)                       |       |             |       |       |       |       |         |   |  |
| 4   | 3(*-3)                       |       |             |       |       |       |       |         |   |  |
| 5   | 4(*-4)                       |       |             |       |       |       |       |         |   |  |
| 6   | 5(*-5)                       |       |             |       |       |       |       |         |   |  |
| 7   | 6(*-6)                       |       |             |       |       |       |       |         |   |  |
| 8   | 7(*-7)                       |       |             |       |       |       |       |         |   |  |
| 9   | 8(*-8)                       |       |             |       |       |       |       |         |   |  |
| 10  | 9(*-9)                       |       |             |       |       |       |       |         |   |  |
| 11  | 10(*-10)                     |       |             |       |       |       |       |         |   |  |
| 12  | 11(*-11)                     |       |             |       |       |       |       |         |   |  |
| 13  | 12(*-12)                     |       |             |       |       |       |       |         |   |  |
| 14  | 13(*-13)                     |       |             |       |       |       |       |         |   |  |
| 15  | 14(*-14)                     |       |             |       |       |       |       | -       |   |  |
|     |                              |       |             |       |       |       |       |         |   |  |
|     |                              |       |             | 設定終了  |       | キャンセル |       |         |   |  |
|     |                              |       |             |       |       |       |       |         |   |  |

(a) 伝送設定 CH1:スイッチ1(下位) ビット位置 b0~b7:HCC
 ボーレート設定 CH1:スイッチ1(上位) ビット位置 b15~b8:H03

| ビット | 伝送設定      | 設定内容    | 設定値 | バイト |
|-----|-----------|---------|-----|-----|
| b0  | 動作設定      | 独立      | 0   |     |
| b1  | データビット    | 7ビット    | 0   | C   |
| b2  | パリティビット   | あり      | 1   | U   |
| b3  | 偶数/奇数パリティ | 偶数      | 1   |     |
| b4  | ストップビット   | 1       | 0   |     |
| b5  | サムチェックコード | なし      | 0   | C   |
| b6  | RUN 中書込み  | 許可      | 1   | U   |
| b7  | 設定変更      | 許可      | 1   |     |
| b8  |           |         | 1   |     |
| b9  |           |         | 1   | 9   |
| b10 |           |         | 0   | Э   |
| b11 | ボーレート     | 9400hma | 0   |     |
| b12 | (bps)     | 24000ps | 0   |     |
| b13 |           |         | 0   | 0   |
| b14 |           |         | 0   | U   |
| b15 |           |         | 0   |     |

<sup>(</sup>b) 交信プロトコル設定 (CH1 側:スイッチ2)

4-4. MELSOFT シリーズ「GX Developer」によるラダープログラムの作成

通信ラダープログラムは三菱電機㈱製 PLC ラダープログラム作成用ソフトウェア 「GX Developer」を使って作成します。

4-4-1. 通信初期設定

通信リンクユニット(スロット0)の設定を行います。

受信終了データをデータ数 21 個に指定します。

② 受信終了データコードを<LF>に指定します。

| SM 400<br>  <br>常時 ON | [TOP | HO | HOA4 | K21 | К1 | } |
|-----------------------|------|----|------|-----|----|---|
|                       | [TOP | HO | HOA5 | HOA | К1 | } |

4-4-2. R コマンドの送信

SW0 を押すと PLC から天びんへ(R<CR><LF>)のコマンドを送るように設定 します。

SW0入力(X20)でパルス送信指令(PLS M0)※4を指定します。 パルス送信指令(M0)を以下のようにします。

- ① 送信データ先頭デバイス(D0)に H0D52( <CR>R)※5 を指定します。
- ② 送信データデバイス(D1)に H0A( <LF> )を指定します。
- ③ 通信ポート番号 K1(CH1)をデバイス(D51)に指定します。
- ④ KO(送信結果が正常であること)をデバイス(D52)に指定します。

⑤ 送信データ数 K3(文字数3 個)をデバイス(D53)に指定します。

⑥ データ送信(G.OUTPUT)でD0から指定した文字を送信します。

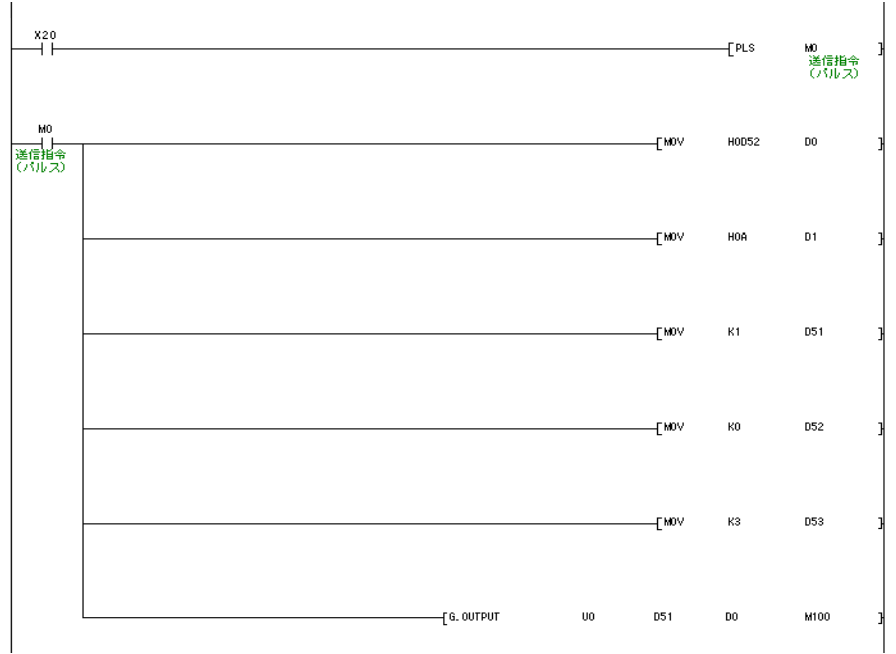

※4 補足

| パルス命令 | LDP 命令 |
|-------|--------|
| X20   | X20    |

上記のパルス命令と LDP 命令は同じ動作です。

X20 が ON の時、1 演算周期分のみ M0 が ON になります。

※5 PLC からの文字列出力は、下位レジスタ→上位レジスタの順番となります。 従って、PLC から R<CR>のコマンドを天びんに出力する場合は、下位バイト に R(H52)、上位バイトに<CR>(H0D)を指定します。

R<CR><LF>の送信例

| 上位バイト             | 転送順序 | 下位バイト             |
|-------------------|------|-------------------|
| H0D 「 <cr> 」</cr> | ▲    | H52 「 R 」         |
|                   |      | H0A 「 <lf> 」</lf> |

4-4-3. Q コマンドの送信

SW1 を押すと PLC から天びんヘデータ要求(Q<CR><LF>)のコマンドを送る ように設定します。 SW1 入力(X21)でパルス送信指令(PLS M1)を指定します。

パルス送信指令(M1)を以下のようにします。

- ① 送信データ先頭デバイス(D0)にH0D51(<CR>Q)※6を指定します。
- ② 送信データデバイス(D1)に H0A(<LF>)を指定します。
- ③ 通信ポート番号 K1(CH1)をデバイス(D51)に指定します。
- ④ K0(送信結果が正常であること)をデバイス(D52)に指定します。
- ⑤ 送信データ数 K3(文字数 3 個)をデバイス(D53)に指定します。
- データ送信(G.OUTPUT)で D0 から指定した文字を送信します。

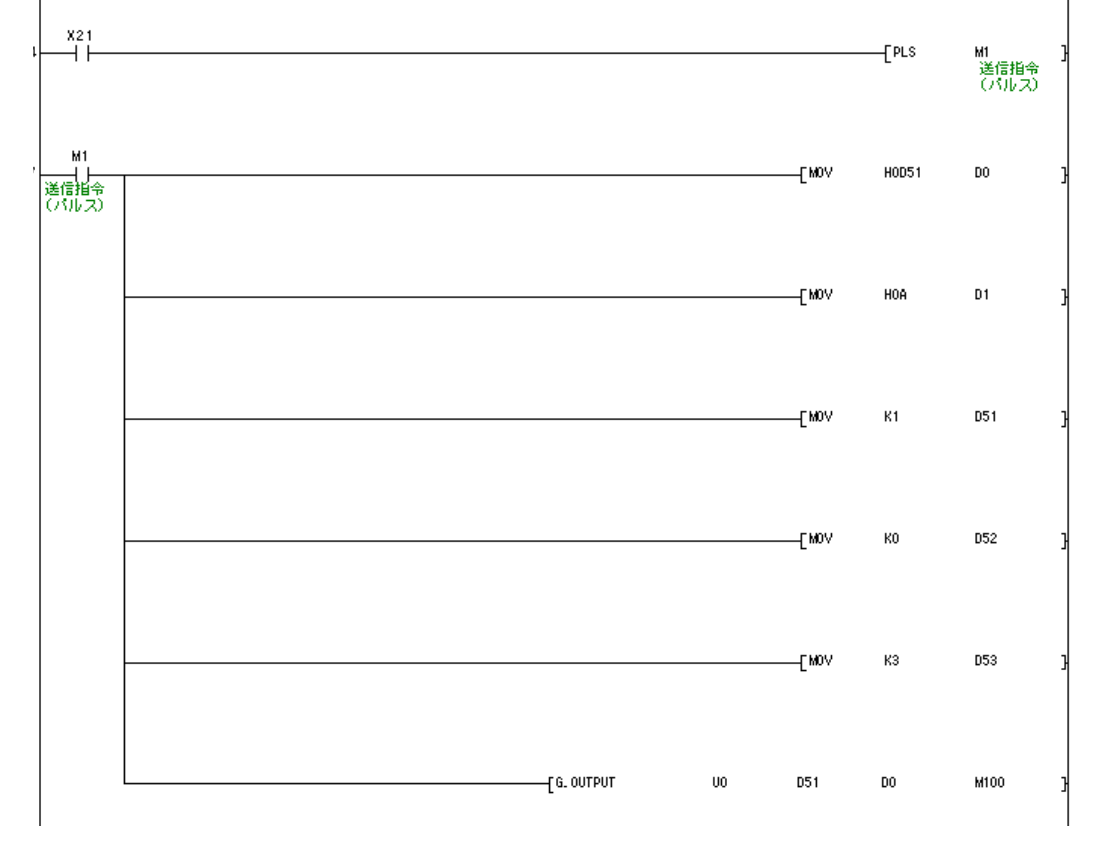

※6 PLC からの文字列出力は、下位レジスタ→上位レジスタの順番となります。
 従って、PLC から Q<CR>のコマンドを天びんに出力する場合は、下位バイト
 に Q(H51)、上位バイトに<CR>(H0D)を指定します。
 Q<CR><LF>の送信例

 上位バイト
 転送順序
 下位バイト

 HOD 「 <CR>」
 H51 「 Q 」

 H0A 「 <LF>」

4-4-4. データ受信の設定

データ受信(G.INPUT)で天びんから受信したデータを格納します。

- ① 通信ポート番号 K1(CH1)をデバイス(D56)に指定します。
- ② 受信データの許容数 K21 をデバイス(D59)に指定します。
- ③ 受信データデバイスを D10 に指定します。

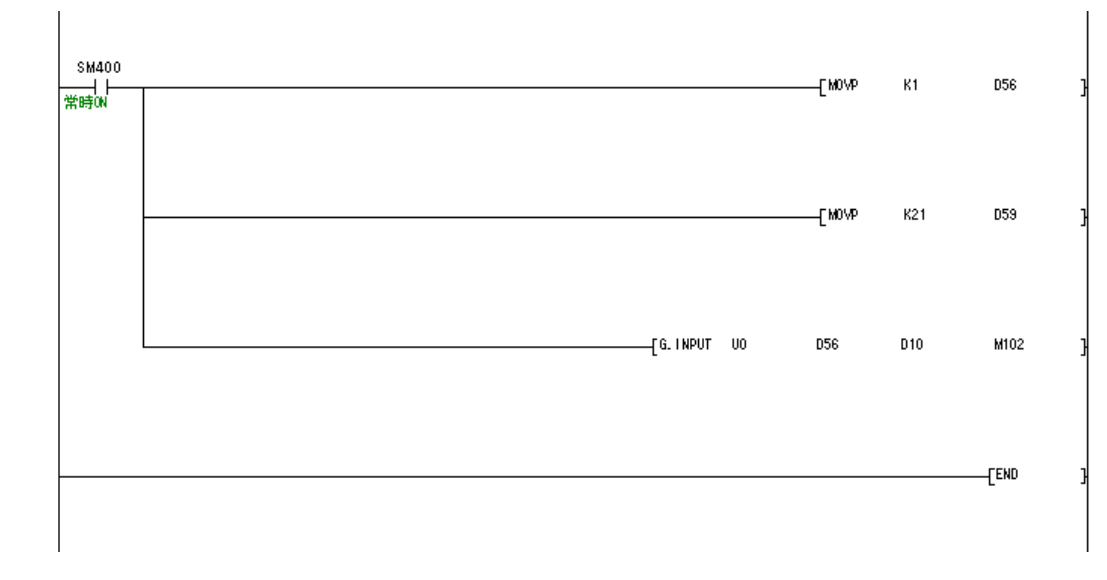

## 受信データ例 ST,+00123.45 g

| データデバイス | 上位バ | イト        | 下位ハ           | バイト       |
|---------|-----|-----------|---------------|-----------|
| D10     | 54  | 「T」ヘッダ    | 53            | 「S」ヘッダ    |
| D11     | 2B  | 「+」符号     | $2\mathrm{C}$ | 「,」カンマ    |
| D12     | 30  | 「 0 」数字   | 30            | 「 0 」数字   |
| D13     | 32  | 「 2 」数字   | 31            | 「1」数字     |
| D14     | 2E  | 「.」ドット    | 33            | 「 3 」数字   |
| D15     | 35  | 「 5 」数字   | 34            | 「 4 」数字   |
| D16     | 20  | スペース      | 20            | スペース      |
| D17     | 0D  | <cr></cr> | 67            | 「g」単位     |
| D18     | 00  |           | 0A            | <lf></lf> |

4-4-5. サンプルプログラム

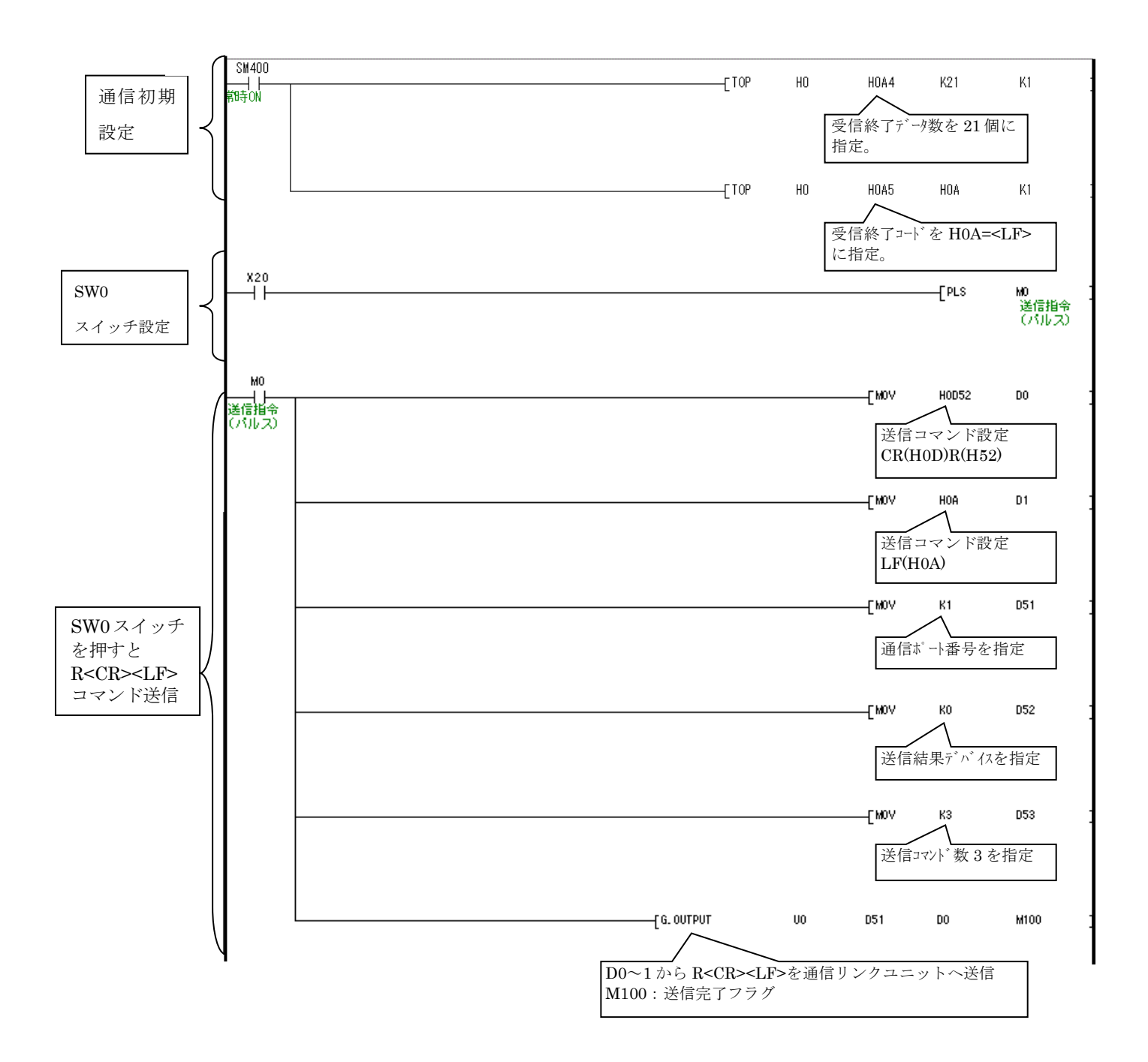

[ここに入力]

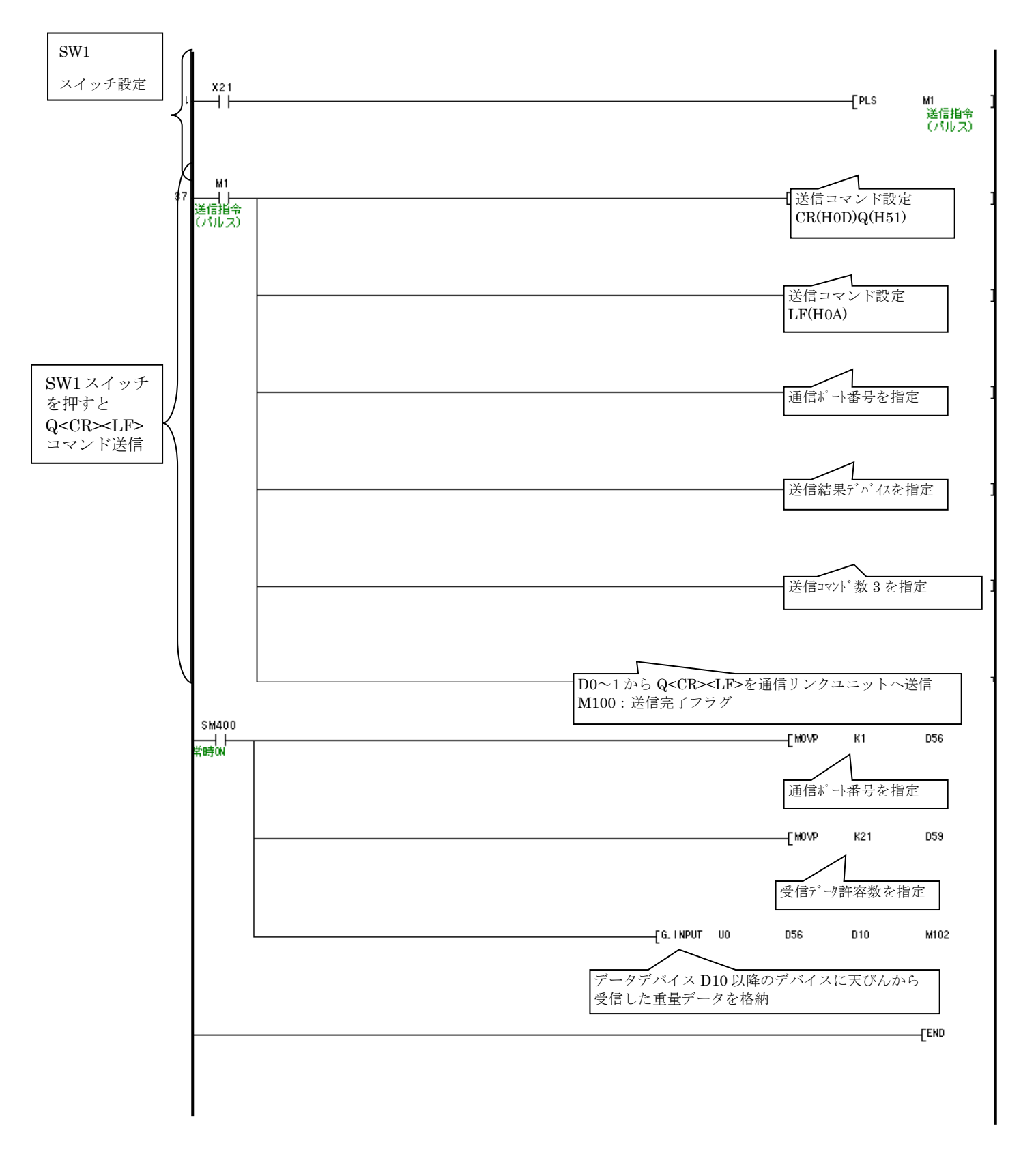

以上